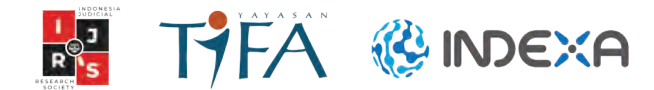

# PETUNJUK PENGGUNAAN **E-PROBONO?**

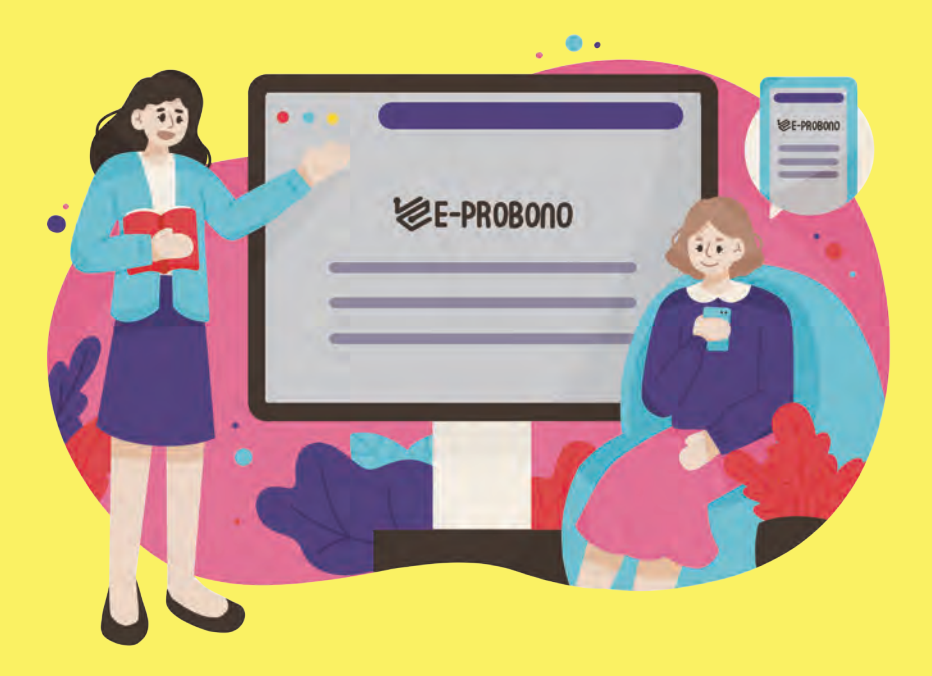

INDONESIA JUDICIAL RESEARCH SOCIETY (IJRS) 2021

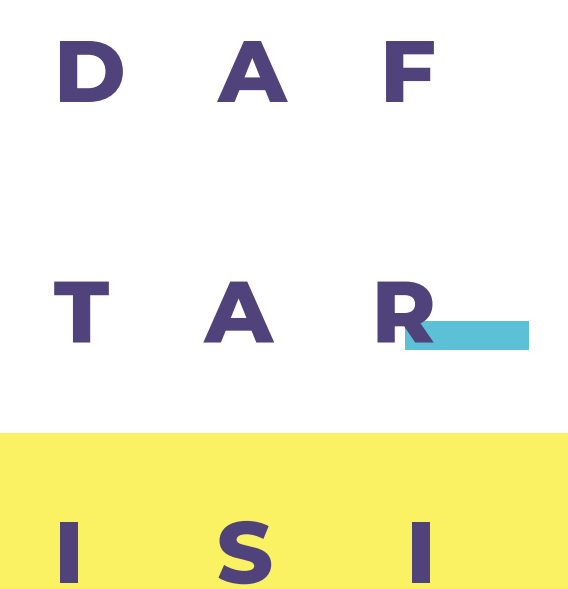

| Apa itu E-PROBONO?                                         | iii |
|------------------------------------------------------------|-----|
| Cara Menggunakan E-PROBONO<br>untuk Pemberi Layanan        | 1   |
| Bagaimana Cara Memberikan<br>Layanan Pro Bono?             | 9   |
| Cara Menggunakan E-PROBONO<br>untuk Klien/Penerima Layanan | 19  |
| Bagaimana Cara Mengajukan<br>Permohonan Layanan Pro Bono?  | 26  |

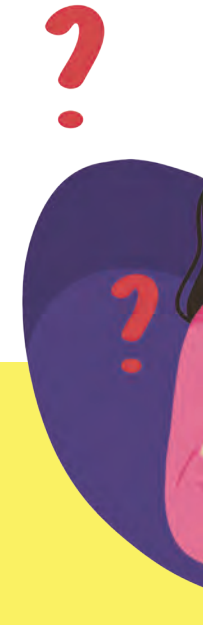

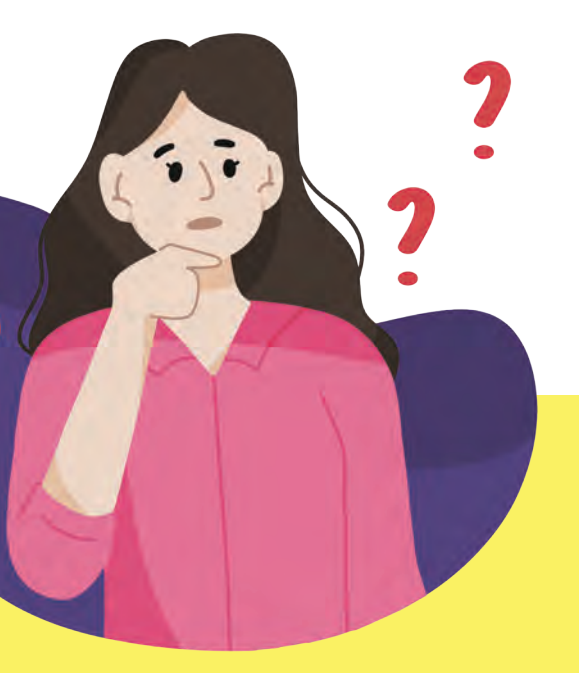

# APA ITU E-PROBONO?

iii

# E-PROBONO

(eprobono.org) merupakan *digital platform* berbasis *website* yang ber-guna sebagai wadah pertemuan antara masyarakat yang membutuhkan layanan Pro Bono (bantuan hukum cuma-cuma) dan advokat selaku *officium nobile*. Booklet Petunjuk Penggunaan E-PROBONO

# Bagaimana Cara Menggunakan E-PROBONO?

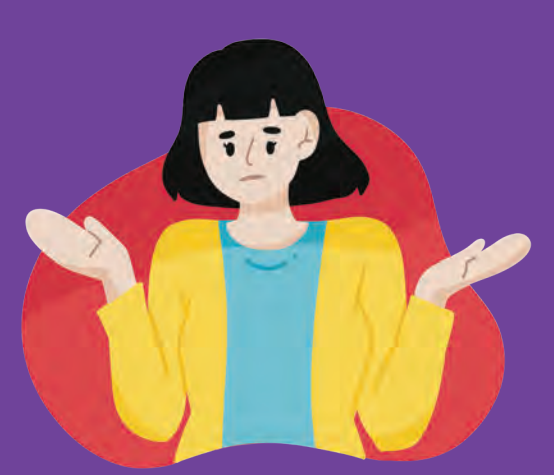

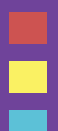

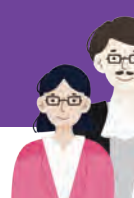

iv

# CARA MENGGUNAKAN E-PROBONO UNTUK PEMBERI LAYANAN

**Pemberi layanan** adalah pihak yang memberikan layanan bantuan hukum cuma-cuma (Pro Bono), baik litigasi maupun nonlitigasi. Pemberi layanan dalam sistem E-PROBONO tersebut meliputi:

- Advokat
- Pengacara
- Firma Hukum
- Legal Administrator
- Paralegal
- Pekerja Sosial

- Konsultan
- Psikolog
- Psikiater
- Dokter
- Penerjemah

Sebelum pemberi layanan melakukan pendaftaran pada E-PROBONO, pemberi layanan perlu menyiapkan dokumendokumen sebagai berikut:

- Kartu identitas (KTP/SIM/Passport)
- Kartu anggota advokat
- Sertifikat/surat pengangkatan profesi
- Curriculum Vitae

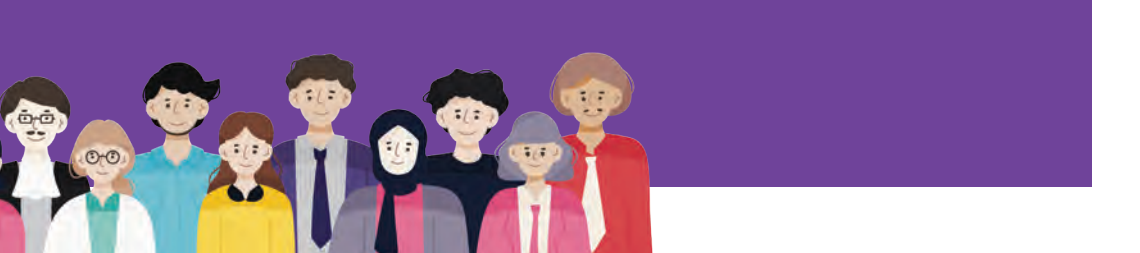

# Bagaimana Cara Melakukan Pendaftaran Pada E-PROBONO?

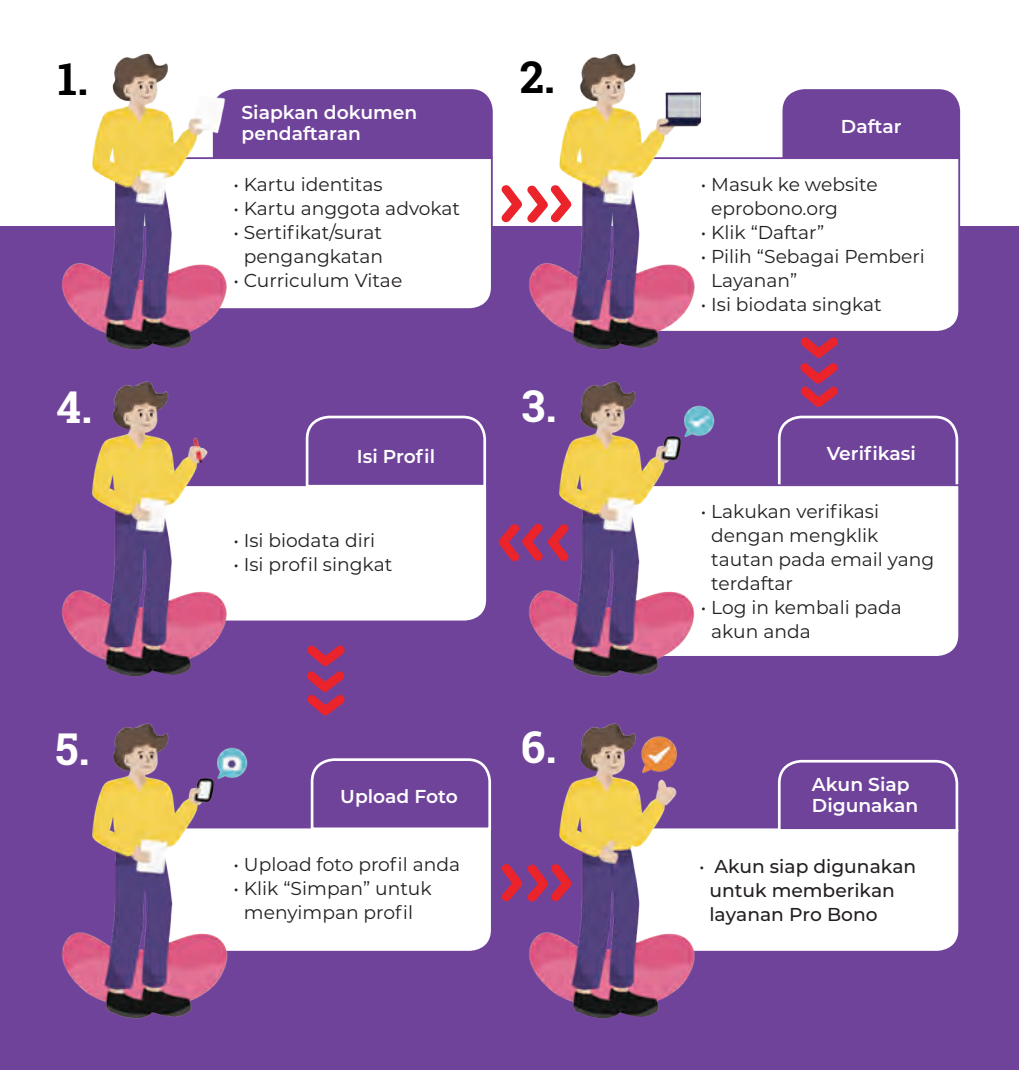

## Simak langkah-langkah berikut!

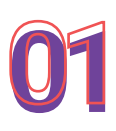

Masuk ke <u>https://eprobono.org/</u>

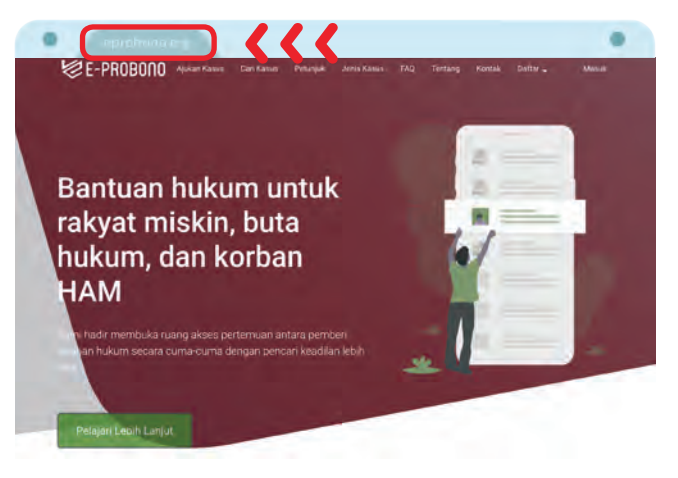

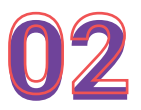

Lakukan pendaftaran pada menu DAFTAR

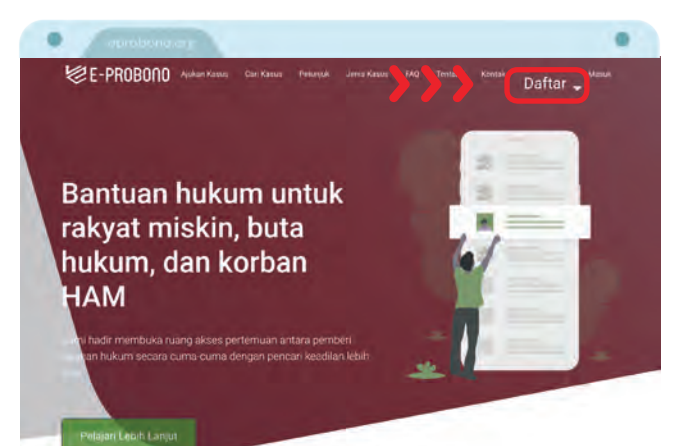

| Cara Meng | gunakan E    | -PROBON( |
|-----------|--------------|----------|
| untuk Per | hberi Layana | an       |

| La | Lalu klik <b>SEBAGAI PEMBERI L</b> |               |  |  |  |  |
|----|------------------------------------|---------------|--|--|--|--|
|    | Daftar 🕳                           | Masuk         |  |  |  |  |
|    | —<br>Sebagai Kli                   | en            |  |  |  |  |
| >> | Sebagai Pe                         | mberi Layanan |  |  |  |  |
|    |                                    |               |  |  |  |  |

04

Isi biodata singkat yang meliputi:

- Nama Lengkap
- Profesi (pilih salah satu)
  - Advokat
  - Pengacara
  - Firma Hukum
  - Legal Administrator
  - Paralegal
  - Pekerja Sosial
  - Konsultan
  - Psikolog
  - Psikiater
  - Dokter
  - Penerjemah
- Email
- Telepon
- Password

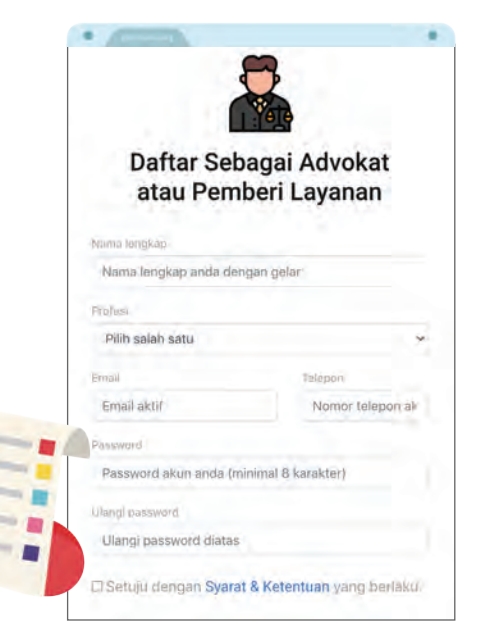

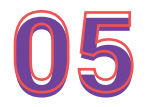

Berikan centang pada pernyataan syarat dan ketentuan, lalu klik **DAFTARKAN** 

5

Pastikan Syarat & Ketentuan sudah diunduh dan dibaca sebelum klik tombol "Daftarkan"

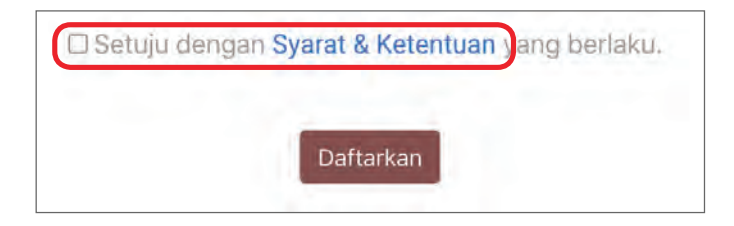

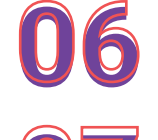

Setelah pendaftaran sukses, klik **link verifikasi yang** dikirimkan melalui email yang terdaftar

Lakukan **Log In** kembali pada akun E-PROBONO

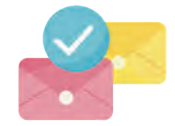

08

Lengkapi informasi yang dimintakan pada menu **PROFIL SAYA**. Terdapat 2 bagian formulir yang perlu diisi, yaitu:

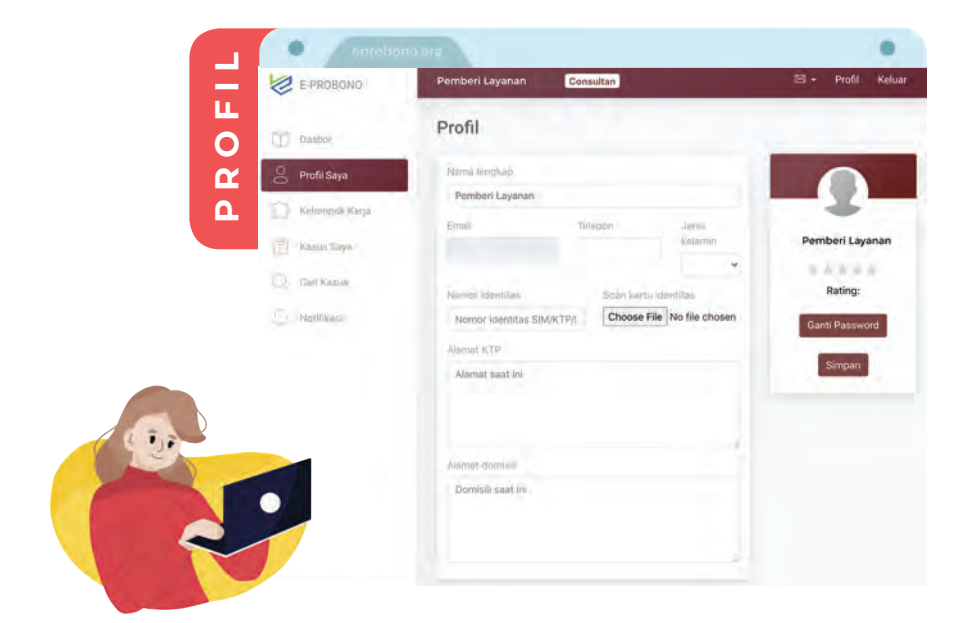

Berisi informasi mengenai :

- Nama Lengkap
- Email
- Telepon
- Jenis kelamin

- Nomor identitas
- Scan kartu identitas
- Alamat KTP
- Alamat domisili

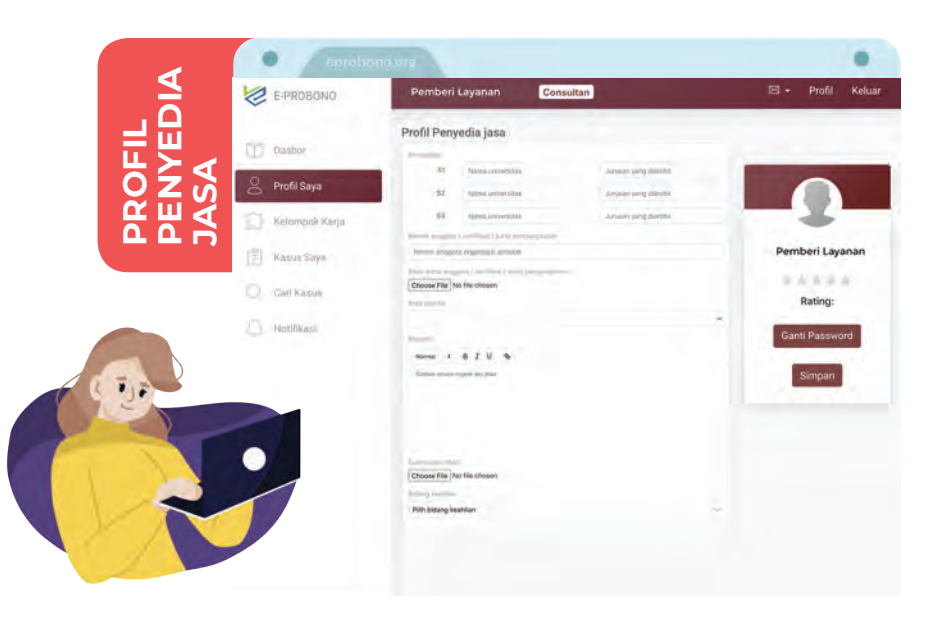

Berisi informasi mengenai :

- a. Riwayat Pendidikan
- b. Nomor anggota/sertifikat/surat pengangkatan
- c. Scan kartu anggota/ sertifikat/surat pengangkatan
- d. Area praktik
- e. Biografi

Pada bagian ini, pemberi layanan dapat menceritakan secara singkat mengenai pengalaman kerja mereka, seperti dimana tempat mereka bekerja, berapa lama profesi tersebut dijalankan, kasus apa saja yang pernah mereka tangani, bidang keahlian, bahkan capain/prestasi yang dimiliki oleh pemberi layanan. Biografi singkat ini nantinya dapat dijadikan sebagai bahan pertimbangan bagi klien dalam menerima/menolak penawaran penanganan kasus yang diajukan oleh pemberi layanan.

#### f. Bidang keahlian

Pemberi layanan dapat memilih 1 atau lebih bidang keahlian yang tersedia dalam sistem E-PROBONO. Bidang keahlian tersebut meliputi:

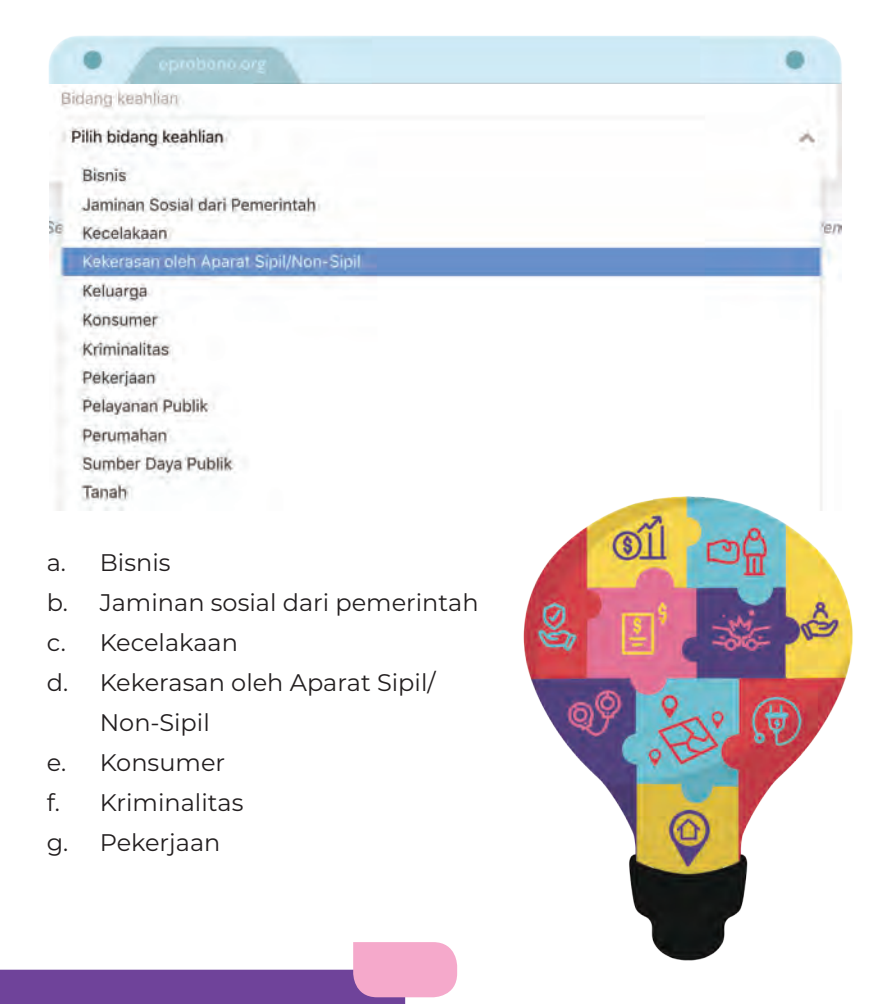

- h. Pelayanan publik
- i. Perumahan
- j. Sumber daya public
- k. Tanah
- I. Utang piutang

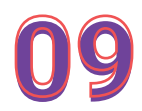

Setelah biodata diisi, **upload foto profil** pada ikon foto yang terletak di bagian kanan form biodata

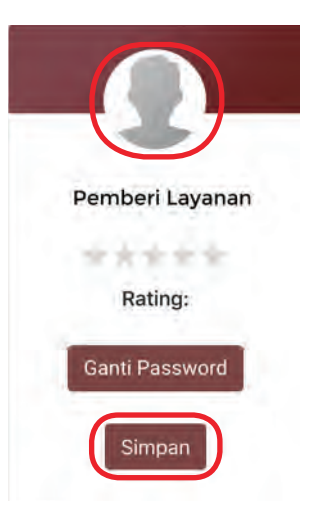

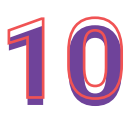

Klik **SIMPAN** untuk menyelesaikan menyimpan profil

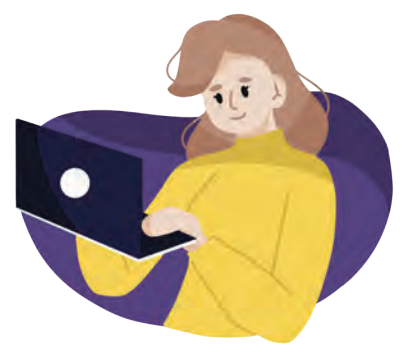

# BAGAIMANA CARA MEMBERIKAN LAYANAN PRO BONO?

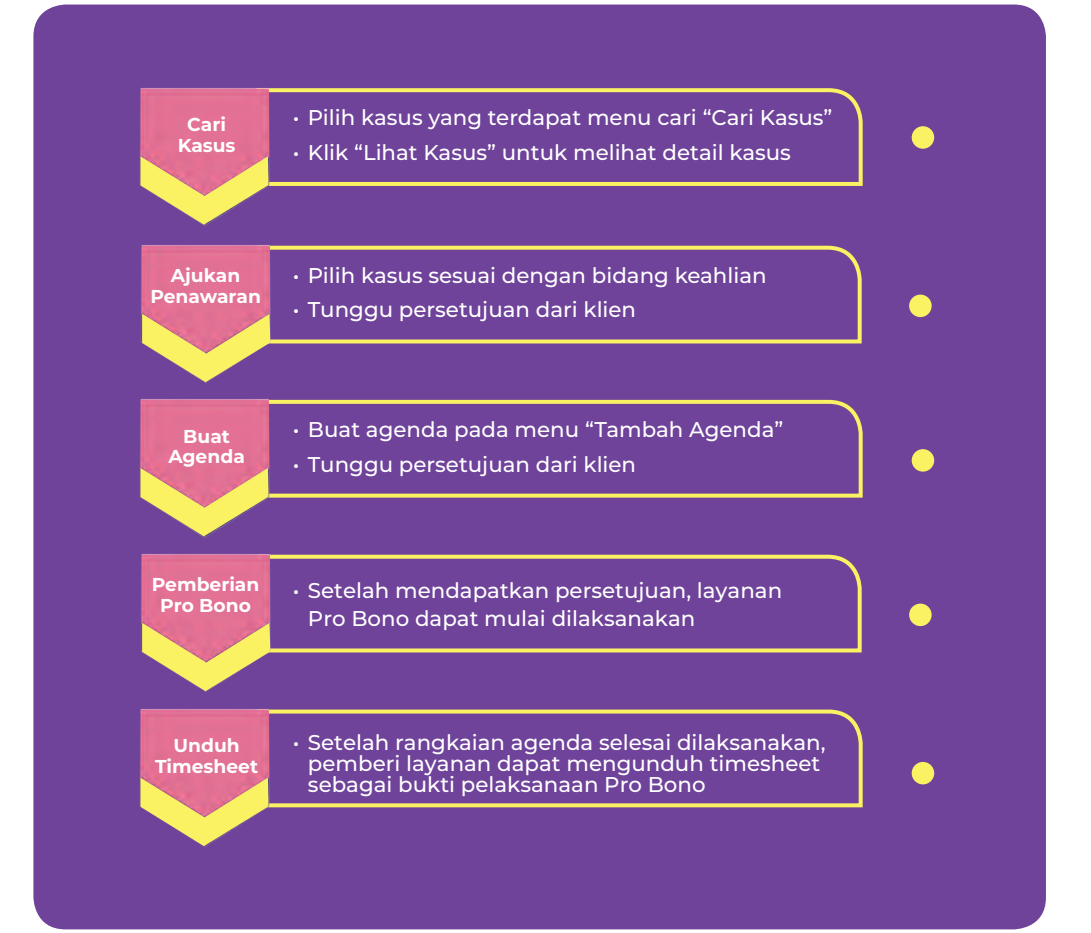

9

# Simak langkah-langkah berikut!

## 1. Pilih kasus yang akan diselesaikan pada menu CARI KASUS

Pada menu ini, pemberi layanan dapat memilih kasus sesuai dengan keahliannya. Pemberi layanan juga melihat informasi lebih jauh mengenai kasus tersebut dengan mengklik **LIHAT KASUS** 

| × . | number of the second second seco | S1.                                                       |                                                                                                    |                       |   |           |      |
|-----|----------------------------------------------------------------------------------------------------|-----------------------------------------------------------|----------------------------------------------------------------------------------------------------|-----------------------|---|-----------|------|
|     | pusto and                                                                                                    |                                                           | Cari Kasus                                                                                                    |                       |   |           |      |
|     | rese saya                                                                                                    | Kata Karci                                                | and the second second s | James Course          |   |           |      |
| 3   | Reformatik funde                                                                                                    | Perperasan, permerkosaan, permurkan                       | Semua provinsi                                                                                                    | <br>Semua jenis kasus | ~ |           | 0    |
| 1   | Kanturi Sayu                                                                                                    |                                                           |                                                                                                    |                       | 1 |           |      |
| ) ( | Carl Kasus                                                                                                    | Kriminalitas                                              |                                                                                                    |                       |   | Terbuka   |      |
|     | Methic                                                                                                    | duba.                                                     |                                                                                                    |                       |   |           |      |
| Ľ   | HOMPHENT .                                                                                                    |                                                           |                                                                                                    |                       |   |           |      |
|     |                                                                                                    | er/enotop                                                 |                                                                                                    |                       |   |           |      |
|     |                                                                                                    | Layanan den Nerspani                                      |                                                                                                    |                       |   |           |      |
|     |                                                                                                    | Pendampingan                                              |                                                                                                    |                       | _ |           |      |
|     |                                                                                                    | 5 18 Des 2020 21 26 is Dki Jakarta - Kota Jakarta Salatan |                                                                                                    |                       | 6 | Liter Kas | ia . |

# 2. Adapun informasi kasus yang tersedia adalah sebagai berikut :

- a. Profil singkat klien
- b. Informasi kasus

Informasi kasus yang tersedia hanyalah berupa informasi singkat. Pemberi layanan dapat meminta informasi detail mengenai kasus klien pada saat pelaksanaan Pro Bono nantinya. Adapun informasi kasus yang ditampilkan secara singkat dalam sistem ini yaitu:

| Carobana ar                |                                                                            | •       |
|----------------------------|----------------------------------------------------------------------------|---------|
| nformasi Kasus             |                                                                            |         |
| Klien                      |                                                                            | Terbuka |
|                            | Judul kasus                                                                |         |
| Josua Satria Collins       | Curi                                                                       |         |
| E+Man                      | Jenis kasus                                                                |         |
| josuasatriaemail@gmall.com | Kriminalitas                                                               |         |
| Telepon                    | Area                                                                       |         |
| 082244731833               | Kota Jakarta Selatan - Dki Jakarta                                         |         |
| Pakerjaan                  | Informani referai                                                          |         |
| Peneliti                   | Laptop saya dicuri orang, sangat butuh laptopnya, saya ga tahu mau ke mana |         |
| Pendapatan                 | Skipa vang mempunyai permasalahan?                                         |         |
| > Rp 5 jt                  | 🗢 saya                                                                     |         |
|                            | Siado piñák lelven endé?                                                   |         |
|                            | anda                                                                       |         |
|                            | Dimana permasalahan tersebut terjadi?                                      |         |
|                            | 🗢 kalibata                                                                 |         |

- Jenis kasus
- Area
- Siapa yang mempunyai permasalahan
- Siapa pihak lawan
- Dimana permasalahan terjadi
- Kapan permasalahan terjadi
- Kronologi permasalahan
- Penyebab permasalahan
- Dampak permasalahan

## 3. Apabila kasus ingin ditangani secara individu, klik INDIVIDU

## Apabila kasus ingin ditangani secara bersama-sama dalam 1 kantor layanan yang sama, klik KELOMPOK KERJA

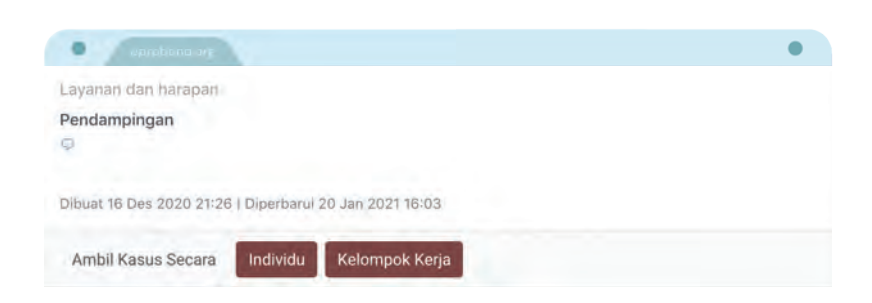

#### Klik salah satu, kemudian klik YA apabila ingin

mengambil kasus, pilih TIDAK untuk menolak kasus

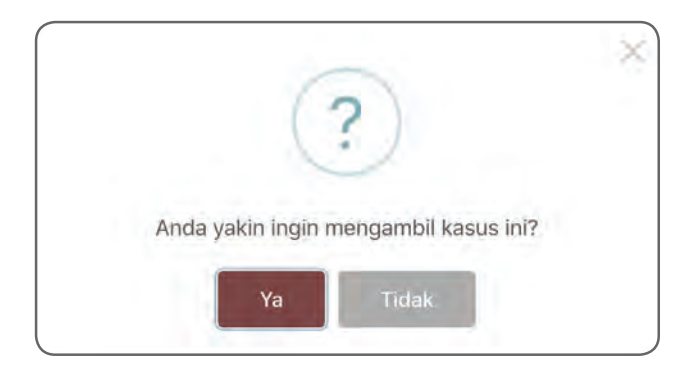

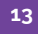

## KELOMPOK KERJA

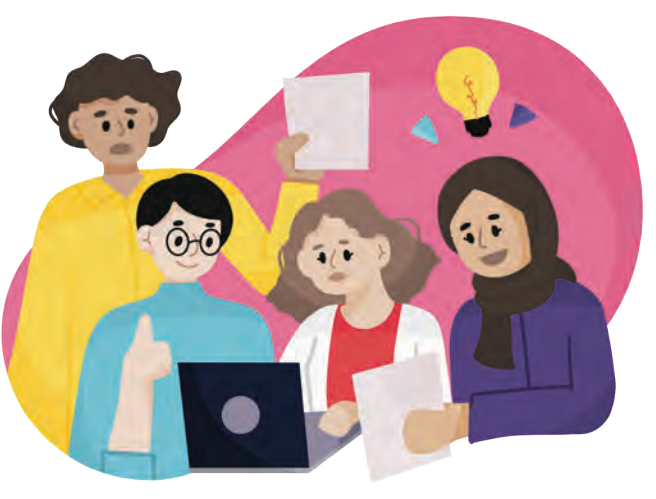

Merupakan sebuah fitur dimana pemberi layanan dapat

menangani suatu kasus bersama-sama dengan pemberi layanan lainnya yang ber-asal dari satu kantor layanan yang sama.

Pemberi layanan dapat memilih kelompok kerja yang tersedia dalam sistem dengan menginput nama kelompok kerja tersebut pada kolom sebagai berikut:

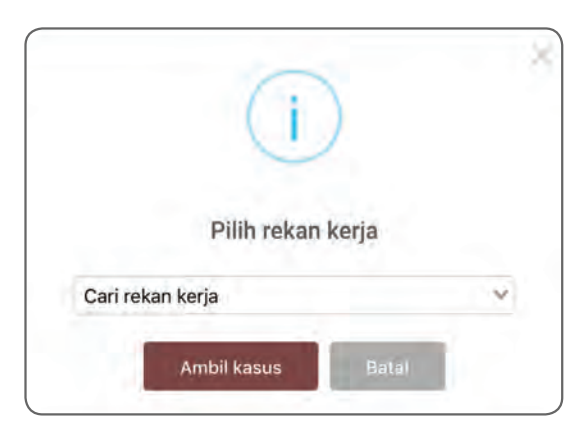

Pemberi layanan juga dapat melihat informasi singkat mengenai kelompok kerja tersebut pada menu **KELOMPOK KERJA** yang terletak di sebelah kiri menu utama.

| E-PROBONO                     | Pemberi Layanan Consu         | altan              |                                         |                | 🖾 🔹 Prof | i Keluar |
|-------------------------------|-------------------------------|--------------------|-----------------------------------------|----------------|----------|----------|
| Sentoss duri Parnan<br>Offici |                               |                    | Cari Kelom                              | ook Kerja      |          |          |
|                               | Kata Kandi                    |                    |                                         | Provinsi       |          |          |
| T) contine                    | Firma hukum, advokat, ahli hu | kum, dektor, pling | icara                                   | Semua provinsi | -        | a.       |
| y Histisaya                   | paralegal lbh kalibat         | a                  | Sentosa and Partn                       | er             |          |          |
| 🖒 Kelompok Kerja              | Eshists                       |                    | Jalan Saabun, bidatacina, J.<br>1234567 | akarta Timur   |          |          |
| Kather Siyo                   | 1                             |                    |                                         |                |          |          |
| Circ/Manual                   | ****                          | ( 645              | 41111                                   | Line (         |          |          |
| Nertilikasi                   |                               |                    |                                         |                |          |          |

Adapun informasi yang dapat dilihat mengenai kelompok kerja tersebut diantaranya:

| Alamat                                                               | Telepon     |
|----------------------------------------------------------------------|-------------|
| Jalan Saabun, bidaracina, Jakarta Timur                              | 1234567     |
| Rating                                                               | Total Kasus |
| ****                                                                 | 3           |
| KETUA                                                                |             |
| Violyta Advocate<br>Lihat Profil ∞ meyrizav@gmail.<br>☎ 081294279727 | com         |
| ANGOOTA                                                              | 6.6         |
|                                                                      |             |
|                                                                      |             |
|                                                                      |             |

- a. Alamat
- b. Telepon
- c. Rating
- d. Total kasus
- e. Informasi Ketua Kelompok Kerja, yang memuat profil singkat, email, dan telepon

## 5. Apabila penawaran kasus diterima oleh klien, maka pemberi layanan dapat menambahkan agenda dengan mengklik TAMBAH pada menu AGENDA.

Agenda merupakan rancangan kegiatan Pro Bono yang nantinya akan dilaksanakan di antara pemberi layanan dan klien. Agenda tersebut disusun secara mandiri oleh pemberi layanan untuk selanjutnya mendapatkan persetujuan dari klien. Adapun informasi yang perlu diinput dalam menu AGENDA yaitu sebagai berikut:

|                                           |                         | _      |
|-------------------------------------------|-------------------------|--------|
| Agenda                                    | Unduh Timesheet         | Tambah |
| Nama agenda                               |                         |        |
| Nama agenda                               |                         |        |
| Detail agenda                             |                         |        |
| Detail atau perihal pagenda               |                         |        |
| Medium                                    |                         |        |
|                                           |                         |        |
| Jadwal Mulai                              | Jadwal Selesai          |        |
| Pilih tanggal dan waktu                   | Pilih tanggal dan waktu |        |
| Lokasi                                    |                         |        |
| Lokasi agenda                             |                         |        |
| Peta                                      |                         |        |
| Copy paste tautan share map google disini |                         |        |
|                                           |                         |        |

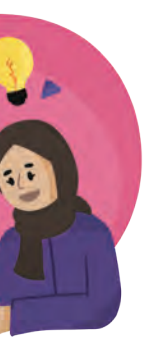

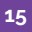

- a. Nama Agenda
- b. Detail Agenda
- c. Medium
- d. Jadwal mulai dan jadwal selesai
- e. Lokasi
- f. Peta (opsional)

Setelah informasi tersebut diinput, klik **SIMPAN** dan tunggu persetujuan dari klien. Setelah mendapatkan persetujuan, layanan pro bono dapat mulai diberikan.

# 6. Apabila rangkaian agenda telah selesai dilaksanakan, maka pemberi layanan dapat <mark>mengunduh</mark>

Timesheet.

**Timesheet** merupakan bukti pencatatan layanan **P**ro **B**ono yang telah selesai diberikan oleh pemberi layanan. Timesheet dapat langsung diunduh setelah satu agenda selesai dilaksanakan.

Timesheet ini nantinya dapat dicetak dan dijadikan sebagai bahan pelaporan Pro Bono kepada organisasi advokat.

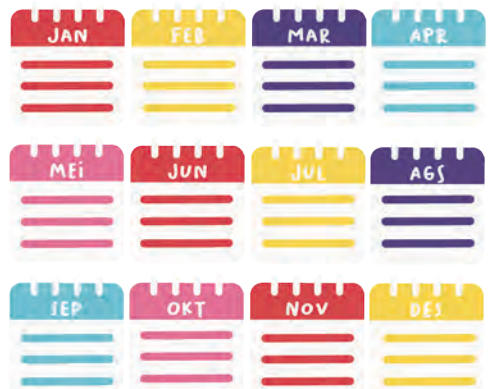

## 7. Pemberi layanan layanan dapat mengunduh timesheet pada menu UNDUH TIMESHEET yang terletak pada kolom AGENDA.

| eprobene.ces                                                                                       | •                      |
|----------------------------------------------------------------------------------------------------|------------------------|
| genda                                                                                              | Unduh Timesheet Tambah |
| Pertemuan awal                                                                                     |                        |
| Menceritakan detail kasus                                                                          |                        |
| 2. Violyta<br>⊠ 20 Jan 2021 20:43 – 20 Jan 2021 21:00 Ω Video Call<br>& Kantor/rumah masing-masing |                        |
| Total Waktu : 17 Menit                                                                             | Selesai                |

Timesheet memuat informasi sebagai berikut:

| Chinobellione :                                                                                                    |                 |       |         | (           |
|----------------------------------------------------------------------------------------------------|-----------------|-------|---------|-------------|
| -Probono - Timesheet Agend                                                                                                    | la              |       |         |             |
| lo Kasus : 180120211255/EPROBOI<br>(asus : pelecehan seksual oleh suan<br>(tatus : Penyelesaian<br>(lien : siska trisia<br>Penyedia Jasa : Violyta - Advocate<br>(Johanek Karla : undefined | NO.ORG/18<br>ni | 3/31  |         |             |
| reiompok reija - undenneo                                                                                                    |                 |       |         |             |
| Agenda                                                                                                    | Status          | Mulai | Selesai | Total Waktu |

Dokumen ini dibuat secara otomatis oleh sistem eprobono.org. Keaslian dan keabsahan data dapat dipertanggungjawabkan. Tanggal dibuat: 27-01-2021 14:35

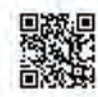

- a. No. Kasus
- b. Kasus
- c. Status
- d. Klien
- e. Penyedia jasa
- f. Kelompok kerja (dalam hal kasus ditangani secara Kelompok Kerja), dan
- g. Informasi agenda

# 8. Untuk keluar, klik KELUAR pada bagian

pojok kanan atas website

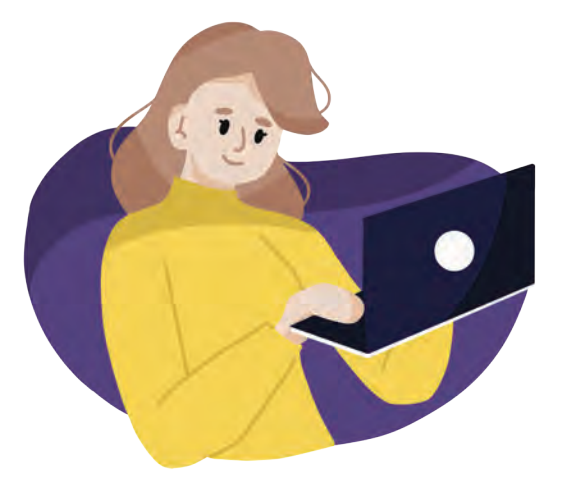

# CARA MENGGUNAKAN E-PROBONO UNTUK KLIEN /PENERIMA LAYANAN

Klien/Penerima Layanan adalah pihak yang menerima layanan Pro Bono. Klien/Penerima Layanan sendiri merupakan masyarakat yang mempunyai permasalahan hukum, baik litigasi maupun non litigasi.

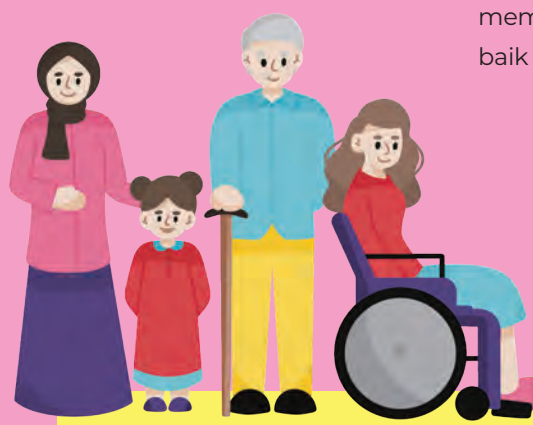

Sebelum Klien/Penerima Layanan melakukan pendaftaran pada **E-PROBONO**, Klien/Penerima layanan perlu menyiapkan dokumen-dokumen sebagai berikut:

- Kartu identitas (KTP/SIM/Passport)
- Surat keterangan penghasilan (jika ada)
- · Surat Keterangan tidak mampu (opsional)

# Bagaimana Cara Melakukan Pendaftaran Pada E-PROBONO?

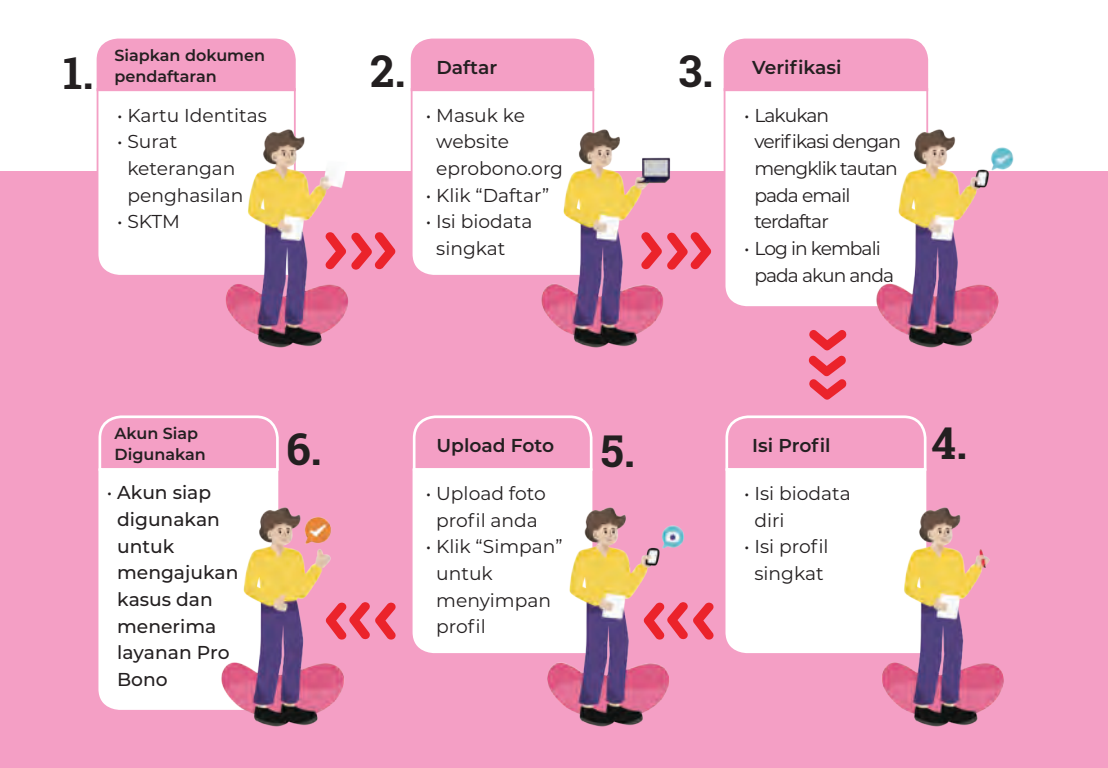

# Simak langkah-langkah berikut!

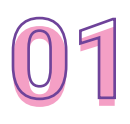

Masuk ke <u>https://eprobono.org/</u>

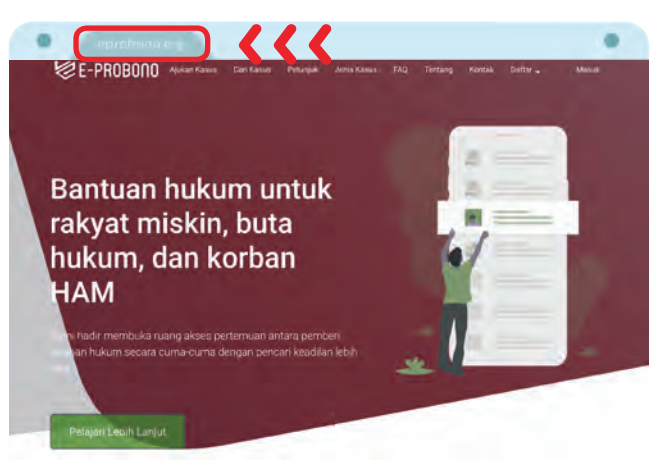

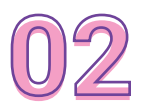

Lakukan pendaftaran pada menu DAFTAR

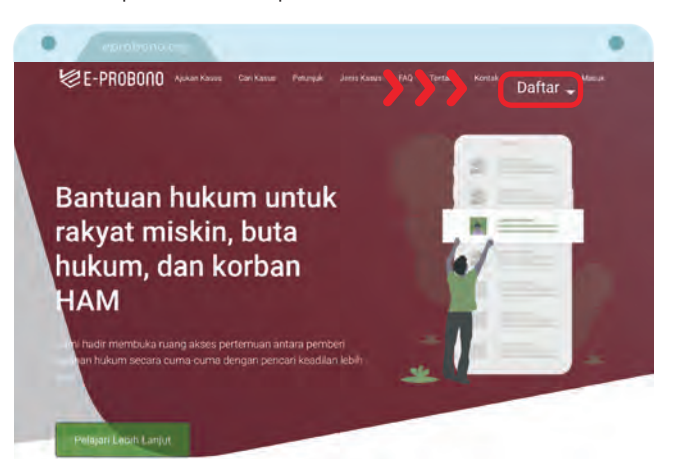

21

#### Cara Menggunakan E-PROBONO untuk Klien/Penerima Layanan

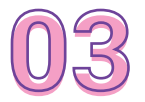

#### Lalu klik SEBAGAI KLIEN

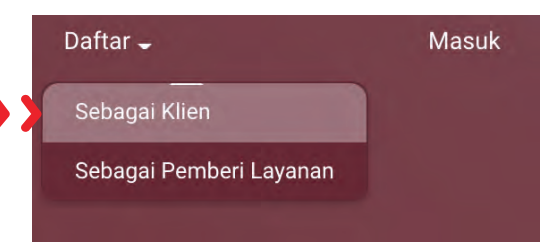

04

Isi biodata singkat yang meliputi

- a. Nama lengkap
- b. Email
- c. Telepon
- d. Password

|                         |                                                                                                    | ~~  |
|-------------------------|----------------------------------------------------------------------------------------------------|-----|
| Daftar                  | Sebagai Klien                                                                                                    |     |
| Nama lengkap            |                                                                                                    |     |
| Nama lengkap anda       |                                                                                                    |     |
| Email                   | Tolumon                                                                                                    |     |
| Email aktif             | Nomor telepon aktif                                                                                                    |     |
| Password                |                                                                                                    |     |
| Password akun anda (min | imal 8 karakter)                                                                                                    |     |
| Utangi-password         |                                                                                                    |     |
| Ulangi password diatas  |                                                                                                    | D . |
|                         | Water the second second s |     |

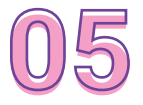

Berikan centang pada pernyataan syarat dan ketentuan, lalu klik **DAFTARKAN** 

Pastikan Syarat & Ketentuan sudah diunduh dan dibaca sebelum klik tombol "Daftarkan"

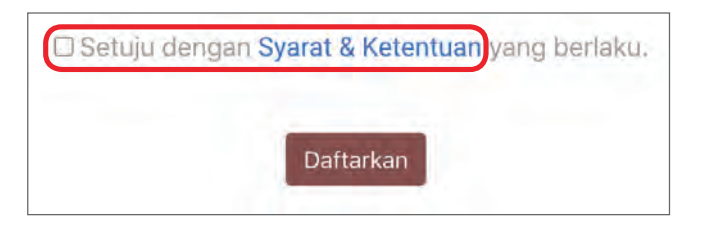

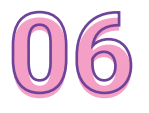

Setelah pendaftaran sukses, klik *link* verifikasi yang dikirimkan melalui email yang terdaftar

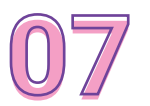

Lakukan **Log In** kembali pada akun E-PROBONO

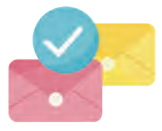

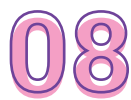

Lengkapi informasi yang dimintakan pada menu **PROFIL SAYA**. Terdapat 2 bagian formulir yang perlu diisi, yaitu:

| ONO   | Pencari keadilan  | Klien         |                 | 5 🖾 - Profil Keluar |
|-------|-------------------|---------------|-----------------|---------------------|
|       | Profil            |               |                 |                     |
|       | Vianna heydidyt   |               | Annun           |                     |
| 145-3 | Envir             | Telepon       | dately summer . | -                   |
| /4    |                   | 08888888      | Perempuan       | Pencari keadilan    |
|       | Name (Winking     | Hour And Iv M | and the         | Santi Password      |
|       | 1222333344556     | L6at '        | Pertiana        | Simplen             |
|       | Austrat 6 TP      |               |                 |                     |
|       | bogor, jawa barat |               |                 |                     |
|       | Approximately 1   |               |                 |                     |
|       | depok, Jawa barat |               |                 |                     |
|       |                   |               |                 |                     |

Berisi informasi mengenai:

a. Nama lengkap

Apabila tidak ingin mencantumkan nama, maka memberi centang pada kotak **Anonim.** Pemberian anonim dapat dilakukan terhadap kasus-kasus yang sensitif, seperti asusila dan perceraian

- b. Email
- c. Telepon
- d. Jenis kelamin
- e. Nomor identitas
- f. Scan kartu identitas
- g. Alamat KTP
- h. Alamat domisili

| NO siska trisia (Kile |                   |                    | 5 🖾 - Profil Keluar |
|-----------------------|-------------------|--------------------|---------------------|
| Profil                |                   |                    |                     |
| Apamil tempkap        |                   | Artionim           |                     |
| siska trisia          |                   |                    |                     |
| Etmil                 | Terranet          | ./prody-AltSources | siska trisia        |
| siska thisia020ig     | máil.cóm 08888888 | Peremputh          |                     |
| ADDID TRAVILLA        | licer (any)       | dentana -          | Ganti Password      |
| 1222333344550         | 0 Libat           | Perbanu            | Simpan              |
| -Ammat K319           |                   |                    |                     |
| bogor, jawa barat     | K.                |                    |                     |
| -kat 000              |                   |                    |                     |
| stiepok, jawa bara    |                   |                    |                     |

Berisi informasi mengenai :

- a. Pekerjaan
- b. Penghasilan
- c. Surat Keterangan Tidak Mampu (opsional)

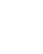

24

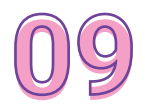

Setelah biodata diisi, **upload foto profil** pada ikon foto yang terletak di bagian kanan form biodata

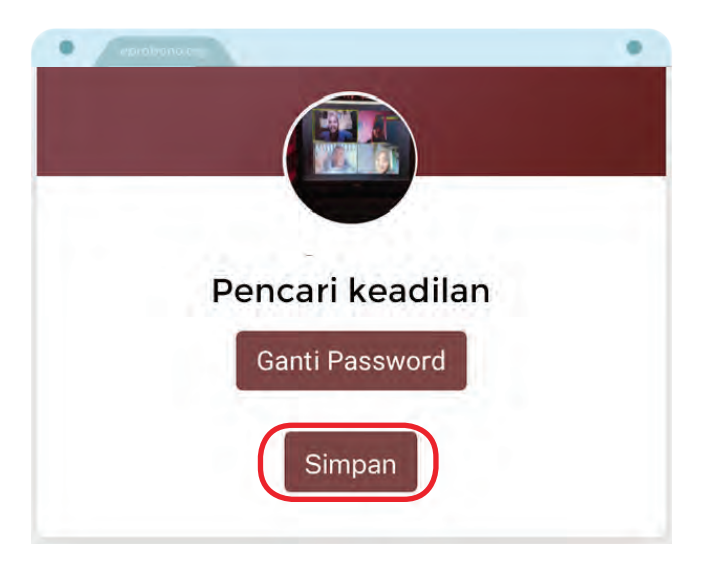

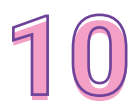

Klik **SIMPAN** untuk menyelesaikan menyimpan profil

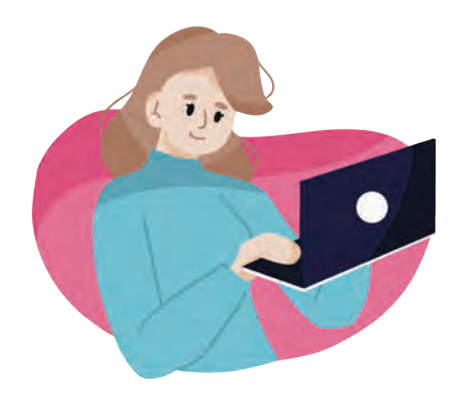

# BAGAIMANA CARA MENGAJUKAN PERMOHONAN LAYANAN PRO BONO?

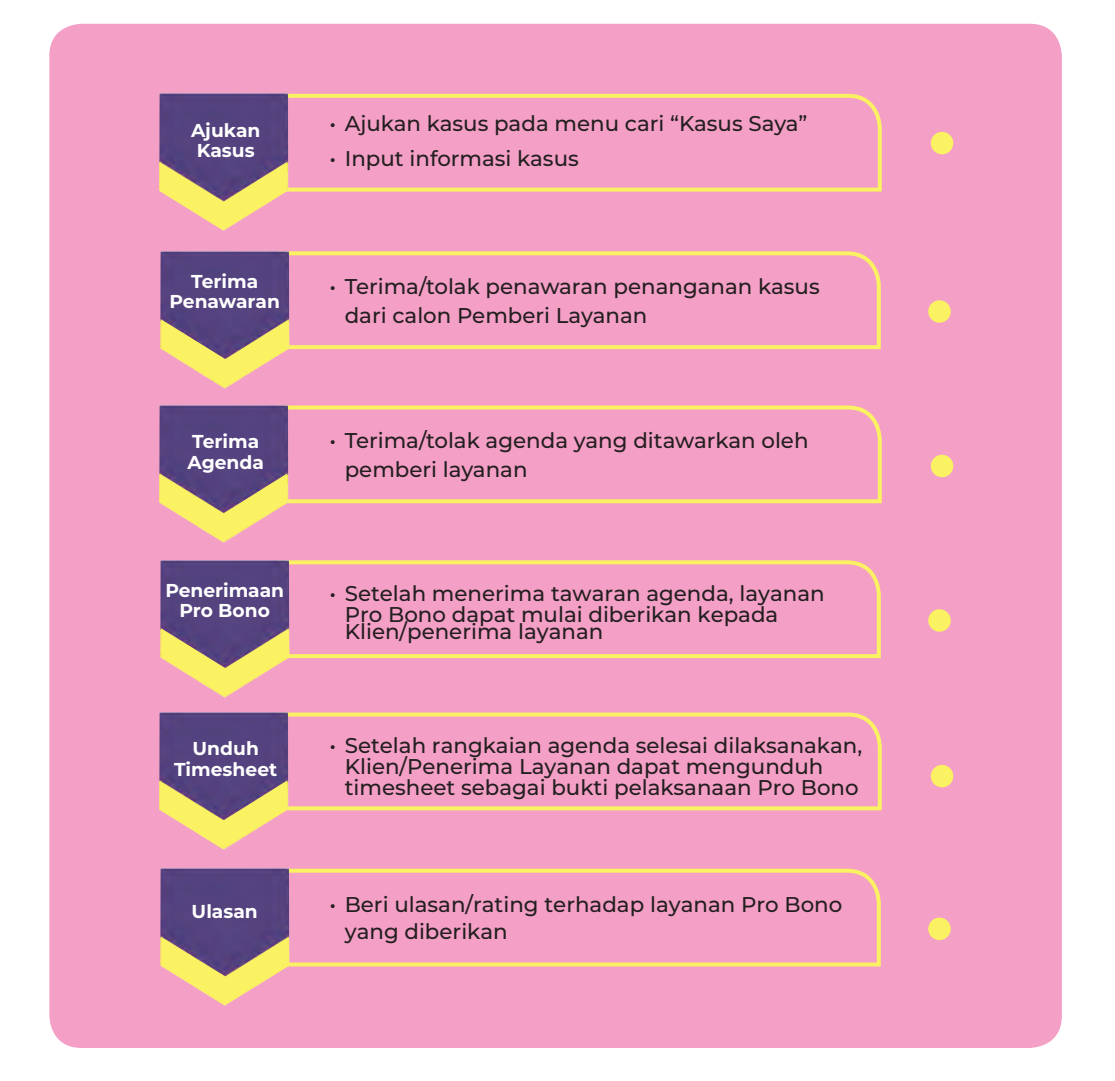

# Simak langkah-langkah berikut!

1. Ajukan kasus pada menu KASUS SAYA

| E-PROBOND                                                                                                    | Pencari keadilan                                                            | Riten                                                                                                    | 5 🖾 • Profil Keluar                                                                                                    |
|----------------------------------------------------------------------------------------------------|-----------------------------------------------------------------------------|----------------------------------------------------------------------------------------------------|----------------------------------------------------------------------------------------------------|
| Dissoid                                                                                                    | Kasus Saya                                                                  |                                                                                                    |                                                                                                    |
|                                                                                                    | Built kasus beru                                                            |                                                                                                    |                                                                                                    |
| Single State                                                                                                    |                                                                             |                                                                                                    | Penyelessian                                                                                                    |
| Penyedia Jata                                                                                                    | Kriminalitas                                                                |                                                                                                    |                                                                                                    |
| and the second second se | Juli I                                                                      |                                                                                                    |                                                                                                    |
| Kasus Saya                                                                                                    | pelecehan seksual oleh suan                                                 | rti .                                                                                                    | Pencari keadilan                                                                                                    |
| Monthlease                                                                                                    | Ritanalbay                                                                  |                                                                                                    |                                                                                                    |
|                                                                                                    | saat pulang bekerja di ruang                                                | g tamu rumah kontrakan saya                                                                                           |                                                                                                    |
|                                                                                                    | Layenan dar harudan<br>Konsultusi                                           |                                                                                                    |                                                                                                    |
|                                                                                                    | Nonsulaisi                                                                  |                                                                                                    |                                                                                                    |
|                                                                                                    | it titt. Jay 2021 52 58.4. Dil Jak                                          | irta - Kota Jakarta Senany                                                                                            | Limat Kase                                                                                                    |
|                                                                                                    |                                                                             |                                                                                                    |                                                                                                    |
|                                                                                                    | Utang Piutang                                                               |                                                                                                    | Penyelesaier                                                                                                    |
|                                                                                                    |                                                                             |                                                                                                    |                                                                                                    |
|                                                                                                    | ALCO. N                                                                     |                                                                                                    |                                                                                                    |
|                                                                                                    | kitmologi                                                                   |                                                                                                    |                                                                                                    |
|                                                                                                    | uty meminjam uang 40 juta,<br>uty tidak mau mengmbalika<br>uty dari google. | , alsanya rumah tertiban pohon, saya pinjamkan dengan sy<br>n, dan yang labih parah uty ternyata berbohong tentang bi | srat dikembalikan akhir desember 2020, setelah saya tagih ternyata<br>encana yang ia terima. Toto rumah tertiban ochon ternayata di ambil |
|                                                                                                    | Layanan dan harapan                                                         |                                                                                                    |                                                                                                    |
|                                                                                                    | Konsultasi                                                                  |                                                                                                    |                                                                                                    |

2. Lengkapi informasi yang dimintakan sebagai berikut:

| • Caratana a   |                                                                                              |                                                                         |                                                            |                                                      | •             |
|----------------|----------------------------------------------------------------------------------------------|-------------------------------------------------------------------------|------------------------------------------------------------|------------------------------------------------------|---------------|
| E-PROBOND      | Pencari keadilan Rien                                                                        |                                                                         |                                                            | 5                                                    | 🖾 - Profil Ke |
| Dissole        | Buat Kasus                                                                                   |                                                                         |                                                            |                                                      |               |
| Daniel Same    | 0                                                                                            | (2)                                                                     | (3)                                                        | (4)                                                  |               |
| Penyindri Jasa | Biodata Diri                                                                                 | Judul Masalah                                                           | Harapan Layanan                                            | Kronologi Masa                                       | tab           |
| Kasus Saya     |                                                                                              | Bioda                                                                   | ta Diri                                                    |                                                      |               |
|                |                                                                                              |                                                                         |                                                            |                                                      |               |
| X. Honek       | Pastikan dan cek kembali keber                                                               | haran biodata anda dibawah ini,<br>cepat diverifiku                     | semua bertujuan agar proses p<br>isi dan ditungani         | enanganan kasus anda bis                             | sa lebih      |
| V MORTH -      | Pastikan dan cek kerribali keber                                                             | naran biodata anda dibawah ini,<br>cepat divenifiku                     | semua bertujuan agar proses p<br>Isi dan ditangani         | enanganan kasus anda bir                             | ta lebih      |
| V MOUNT        | Pastikan dan cek kembali kebar                                                               | aran biodata anda dibawah ini,<br>cepat diverifika<br>Tylopor           | semua bertujuan agar proses p<br>su dan ditangaru          | enanganan kasus anda bi                              | sa lebih      |
| A Monte        | Pasilian dan cek keribati keber<br>Hend imateur                                              | naran biodata anda dibawah ini,<br>cepat diventifa<br>Tylecon<br>0888   | semus bertujuan agar proses p<br>su dan ditangani<br>1888  | enanganan kasus anda bir<br>arma kasus<br>Perjempuan | ua lebihi     |
| / Wond a       | Pasilian dan celukembal keban<br>Henni fendinan<br>Email                                     | naran biodata antis dibawah isr,<br>cepat diverifiku<br>//teccv<br>DBBB | semus bertujuan egar proses p<br>Isi dan ditungani<br>1888 | eranganan kasus anda be<br>ang kasus<br>Perjempuan   | u lebh        |
| A econda a     | Pasikan dan cek kembala keba<br>Hend singkan<br>Besel<br>Desel<br>Desel<br>Degor, jawa barat | naren biodata anda dibawah kej<br>cepat divenfiku<br>//kiccon<br>08886  | semua bertujuan agar proses g<br>sei dan dilangani         | enanganan kasus anda bir<br>anna kasus<br>Perempuan  | u lebh        |
| 1 HOTOLO       | Pasikan dan cek kembah keba<br>Henat inggina<br>Dana<br>Komat<br>Degor, jama barat           | aren Biodata anda dibawah ke<br>cepat diverifas<br>Triesco<br>O6880     | semus bertujuan agar proses (p                             | ensngannin kasus anda bir<br>Penempian               | u kibit       |

- Pada form ini, user diminta untuk mengecek kembali biodata yang telah diinput pada saat melakukan pendaftaran sebelumnya.
- Pada kolom INFORMASI REFERAL, Klien/Penerima Layanan dapat memasukkan informasi mengenai sumber rujukan kasus. Misalnya, kasus Klien/Penerima Layanan dirujuk oleh "LBH Tulip", maka Klien/Penerima Layanan dapat menginput "LBH Tulip" sebagai sumber rujukan kasus. Klien/Penerima Layanan juga dapat menambahkan informasi lainnya, misalnya mengenai sejauh mana layanan yang diberikan oleh sumber rujukan tersebut.

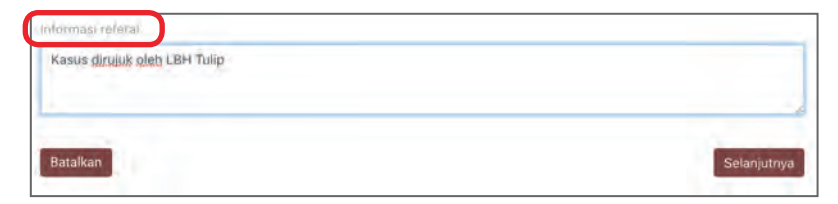

#### Apabila biodata sudah benar, klik SELANJUTNYA

#### JUDUL MASALAH

Pada bagian ini, Klien/Penerima Layanan diharuskan untuk menginput informasi sebagai berikut:

permasalahan yang sedang dihadapinya.

#### Jenis Kasus

Merupakan informasi mengenai jenis kasus yang dihadapi oleh Klien/Penerima Layanan. Masing-masing jenis kasus yang tersedia dalam sistem sudah dilengkapi dengan penjelasan singkat mengenai kasus tersebut. Hal ini dilakukan agar Klien/Penerima Layanan tidak mengalami kebingungan dalam mengklasifikasikan jenis Jenis kasus yang terdapat dalam sistem **E-PROBONO** adalah sebagai berikut:

- Bisnis
- Jaminan sosial dari pemerintah
- Kecelakaan
- Kekerasan oleh Aparat Sipil/ Non-Sipil
- Konsumer
- Kriminalitas

- Pekerjaan
- Pelayanan publik
- Perumahan
- Sumber daya publik
- Tanah
- Utang piutang

#### Judul Masalah Hukum

Berisi keterangan lebih lanjut dari jenis kasus yang telah dipilih oleh Klien/Penerima Layanan sebelumnya

| E-PROBOND     | E OTIC |                                                                            |                                     |                                      |                   |  |
|---------------|--------|----------------------------------------------------------------------------|-------------------------------------|--------------------------------------|-------------------|--|
| D Dissole     |        | Buat Kasus                                                                 |                                     |                                      |                   |  |
| and Save      |        | 1                                                                          | 2                                   | (3)                                  |                   |  |
| Penyedia Jasa |        | Biodata Diri                                                               | Judul Masalah                       | Harapan Layanas                      | Kronologi Masalah |  |
| 🖹 Kasus Saya  |        |                                                                            | Judul                               | Masalah                              |                   |  |
| CV MORENE     | -      | Keluarga                                                                   |                                     |                                      |                   |  |
|               |        | <ul> <li>Lihat leformasi Holh di<br/>andul menunin hulium anali</li> </ul> | etal terkan jene kasus              |                                      |                   |  |
|               |        | Mengalami kekerasan da                                                     | ilam rumáh tangga                   |                                      |                   |  |
|               |        | Kembali                                                                    |                                     |                                      | Selanjutnya       |  |
|               |        | Sernuè anggéhen dokumen de                                                 | n favkas tlimetailm epitoboro.org a | kan dilimikulosi sincava otominis da | ede accelerte     |  |
|               |        |                                                                            |                                     |                                      |                   |  |

Setelah selesai, klik SELANJUTNYA

#### HARAPAN LAYANAN

Pada bagian ini, Klien/Penerima Layanan dapat memberikan informasi mengenai jenis layanan yang diharapkan dari calon pemberi layanan. Adapun jenis layanan yang dapat dipilih adalah sebagai berikut:

- Konsultasi
- Pendampingan
- Sosialisasi/penyuluhan
- Pembuatan dokumen

Kemudian, Klien/Penerima Layanan dapat menuliskan secara lebih detail mengenai layanan yang diharapkan tersebut pada kolom **Jelaskan Lebih Detail**. Misalnya, alasan Klien/Penerima Layanan dalam memilih jenis layanan, sejauh mana ekspektasi Klien/ Penerima Layanan, keahlian pemberi layanan yang diharapan, dan lain sebagainya.

| E-PROBONO      | Pencari keadilan     | Klien                                                                                                    |                 | 58.               | Profil Kelu |
|----------------|----------------------|----------------------------------------------------------------------------------------------------|-----------------|-------------------|-------------|
| Dissole.       | Buat Kasus           |                                                                                                    |                 |                   |             |
| - Bulline      |                      | 2                                                                                                    | 3               | (4)               |             |
| Pergedia Jasta | Biodata Diri         | Judul Masalah                                                                                                   | Harapan Layanan | Kronologi Masalah |             |
| Kanin Sava     |                      | Hara                                                                                                    | pan Layanan     |                   |             |
| Persona caya   | ama ayaan yarg a     | Internation in the second second second second second second second second second second second second second s |                 |                   |             |
| Monthly and    | Konsultasi           |                                                                                                    |                 |                   |             |
|                | Jeanson Intelligence |                                                                                                    |                 |                   |             |
|                | Normal # B           | IV &                                                                                                    |                 |                   |             |
|                | Mohon dampingi si    | aya untuk melapor                                                                                               |                 |                   |             |
|                |                      |                                                                                                    |                 |                   |             |
|                |                      |                                                                                                    |                 |                   |             |
|                |                      |                                                                                                    |                 |                   |             |
|                |                      |                                                                                                    |                 |                   |             |
|                | Kembak               |                                                                                                    |                 | Solarpitnya       |             |
|                | Kembak               |                                                                                                    |                 | Sələriyimyə       |             |

Setelah selesai, klik SELANJUTNYA.

#### **KRONOLOGI MASALAH**

Pada bagian ini, Klien/Penerima Layanan diharuskan untuk menginput kronologi masalah yang dihadapinya secara lebih detail. Hal ini dimaksudkan agar pemberi layanan dapat mengerti permasalahan yang dihadapi oleh Klien/Penerima Layanan tersebut, namun tidak menutup kemungkinan bahwa nantinya pemberi layanan akan meminta informasi lebih lanjut terkait dengan permasalahan tersebut.

Informasi kronologi masalah yang harus diinput oleh Klien/ Penerima Layanan yaitu meliputi:

| Bunok     Bunok     B                                                                                                    | E-PROBOND      | Pencari keadilan     | Klien                                                       |                                                                       | 5 🖾 - Pyc                 | di Keluer |
|----------------------------------------------------------------------------------------------------|----------------|----------------------|-------------------------------------------------------------|-----------------------------------------------------------------------|---------------------------|-----------|
| Sendid Says     1     2     3     4       Persyndre Janza     Biodasa Dis     Judrit Masalah     Hanapian Layangen     Konologi Masalah       Koton Goger     Distrikan jasmab semina lasan dan pertanyaan wajib dibasah dingsan jalea is untuk memodabahan pemberi layanan hukum     Konologi Masalah       Minite     Persyndre tempala     Persyndre tempala     Persyndre tempala       Persyndre tempala     Persyndre tempala     Persyndre tempala       Persyndre tempala     Persyndre tempala     Persyndre tempala       Persyndre tempala     Persyndre tempala     Persyndre tempala                                                                                                    | Disso:         | Buat Kasus           |                                                             |                                                                       |                           |           |
| Persyndal data     Biolyka Disk     Jund Masalah     Harapin Luyanan     Rennologi Masalah       Roton Sayat     Kronologi Masalah     Biolyka Disk     Kronologi Masalah       Month Wei     Biolyka Disk     Biolyka Disk     Biolyka Disk       Month Wei     Biolyka Disk     Biolyka Disk     Biolyka Disk       Month Wei     Biolyka Disk     Biolyka Disk     Biolyka Disk       Month Wei     Biolyka Disk     Biolyka Disk     Biolyka Disk       Month Wei     Biolyka Disk     Biolyka Disk     Biolyka Disk       Month Wei     Biolyka Disk     Biolyka Disk     Biolyka Disk       Month Wei     Biolyka Disk     Biolyka Disk     Biolyka Disk       Month Wei     Biolyka Disk     Biolyka Disk     Biolyka Disk       Month Wei     Biolyka Disk     Wei     Wei       Month Wei     Biolyka Disk     Wei     Wei       Miller Strange Construction     Biolyka Disk     Wei       Miller Strange Construction     Biolyka Disk     Wei       Miller Strange Construction     Biolyka Disk     Wei       Miller Strange Construction     Biolyka Disk     Wei       Miller Strange Construction     Biolyka Disk     Wei       Miller Strange Construction     Biolyka Disk     Wei       Miller Strange Construction<                                                                                                    | Staff Saye     |                      | 2                                                           | - 3 -                                                                 | 4                         |           |
| Normal Service         Normal Service           Monte         Service service servi                                                                                                    | Penyiedia Jasa | Biodata              | in Judul Masalah                                            | Harapan Layanan                                                       | Kronologi Masalah         |           |
| Stafikan jawa sama tan dan petersam waki danan jawa ini unin mempalajian pena ini unin mempalajian pena jawa ini unin mempalajian pena jawa ini unin unin mempalajian pena jawa ini unin unin unin mempalajian pena jawa ini unin unin unin unin unin unin unin                                                                                                    | Kasus Saya     |                      | Krono                                                       | logi Masalah                                                          |                           |           |
| Previous tempas measure tempas<br>Path previous<br>Path and records<br>Path lates<br>Path lates<br>P | V. Montheme    | Silahkan jawa        | b semua isian dan pertanyaan wajib dib<br>mempelajari perma | wah dengan jelas ini untuk memudah<br>alahen yang anda alami saat ini | kan pemberi layanan bukum |           |
| Pich provini va<br>Ause prompti massalan topala<br>Pich kata v<br>Silapa kara perme (imiterit<br>Turkean averare detta)<br>Silapa kinema karaka<br>Silapa kinema karaka<br>Turkean averare detta)                                                                                                    |                | Provinsi tempat e    | dramaly terpacti                                            |                                                                       |                           |           |
| Kuta Intropol masaliin kojadi<br>Pühikata V<br>Silapta jong menganyai (verme) Ilillien?<br>Taiskan Adare datak<br>Silapta jong kotak<br>Tuliskan becare datak                                                                                                    |                | Plah provinsi        |                                                             |                                                                       | м.                        |           |
| PDP-Nota                                                                                                    |                | Runa mimpat maka     | läm taryinti                                                |                                                                       |                           |           |
| Saga (unij mempunya kerme lililian)<br>Tulakan secare datak<br>Tunja dilak liwap lanta*<br>Tunja dilak liwap lanta*                                                                                                    |                | Pilih kota           |                                                             |                                                                       | *                         |           |
| Tolindan Accara Ostala<br>Tolinda (Jinata Ionego Ionda*<br>Tydistan secana optical                                                                                                    |                | Saga (an) memp       | stryet pyrmail mount -                                      |                                                                       |                           |           |
| tempa cili at Joney lenda*<br>Tydester secara opticat                                                                                                    |                | Tuliskan aecura      | detaà                                                       |                                                                       |                           |           |
| timpa cili al Isango landa*<br>Tydinkan secana opisal                                                                                                    |                |                      |                                                             |                                                                       |                           |           |
| Tuliskan secara optali                                                                                                    |                | Templa pilliak lawar | invitia?                                                    |                                                                       |                           |           |
|                                                                                                    |                | Tuliskan secara      | detail                                                      |                                                                       |                           |           |

- Provinsi tempat masalah terjadi
- Kota tempat masalah terjadi
- Siapa yang mempunyai permasalahan
- Siapa pihak lawan
- Dimana permasalahan terjadi
- Bagaimana kronologi permasalahan
- Apa penyebab permasalahan
- Apa dampak permasalahan

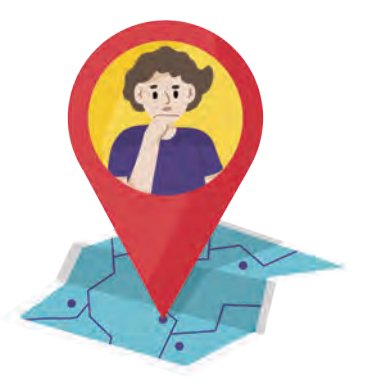

Unduh dokumen pendukung (bila ada) dengan mengklik
 CHOOSE FILE.

Pada bagian ini, Klien/Penerima Layanan dapat memberikan dokumen pendukung terkait dengan masalah yang dihadapinya, misalnya visum et repertum, visum et psychiatricum, sertifikat tanah, sertifikat hak milik, kuitansi, screenshoot percakapan, email, dan lain sebagainya.

 Setelah menginput seluruh kronologi masalah, klik KIRIM. Apabila informasi kasus sudah benar, klik YA pada kotak dialog yang muncul

## 3. Setelah kasus diinput, kasus akan muncul pada menu KASUS SAYA dengan status TERBUKA.

Status ini menunjukkan bahwa status tersebut masih dalam proses penawaran kepada pemberi layanan.

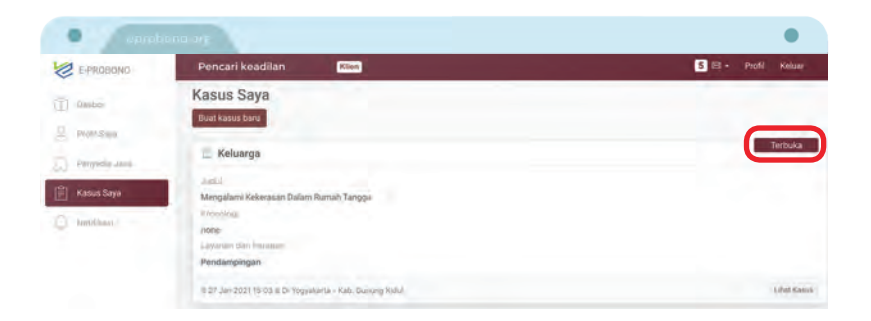

#### 4. Klik LIHAT KASUS untuk melihat detail kasus

Detail kasus berisi informasi mengenai biodata singkat Klien/ Penerima Layanan dan krononologi masalah yang sebelumnya telah diinput Klien/Penerima Layanan pada saat mengajukan kasus.  Apabila kasus telah diterima oleh pemberi layanan, maka status kasus akan berubah menjadi PENAWARAN dan tunggu respon dari pemberi layanan.

Pilih **TOLAK** jika kasus tidak ingin ditangani oleh pemberi layanan yang bersangkutan. Jika memilih opsi ini, maka otomatis kasus akan terbuka kembali Pilih YA jika ingin menerima penawaran bantuan Pro Bono dari pemberi layanan

| eprohono urg                                                    | •            |
|-----------------------------------------------------------------|--------------|
| Penyedia jasa bantuan hukum ingin membantu menangani kasus anda |              |
| Violyta                                                         |              |
| Rating                                                          |              |
| ****                                                            |              |
| E-Mail                                                          |              |
| meyrizav@gmail.com                                              |              |
| Telepon                                                         |              |
| 081294279727                                                    |              |
| Bidang keahilan                                                 |              |
| Bisnis, Keluarga, Kriminalitas                                  |              |
| CV                                                              |              |
| Lihat                                                           |              |
| Apakah anda ingin menerimanya?                                  | Tolak Terima |

Klien/Penerima Layanan juga dapat melihat profil singkat calon pemberi layanan dengan mengklik LIHAT PROFIL sebagai bahan pertimbangan Klien dalam menerima/ menolak kasus.

### 6. Jika memilih opsi YA, maka status akan berubah menjadi PENYELESAIAN

Artinya layanan Pro Bono sudah mulai dilaksanakan. Kemudian tunggu penawaran agenda dari pemberi layanan. Fitur ini akan memudahkan Anda untuk mengetahui dan memantau setiap tahapan yang akan dilalui saat menerima layanan Pro Bono.

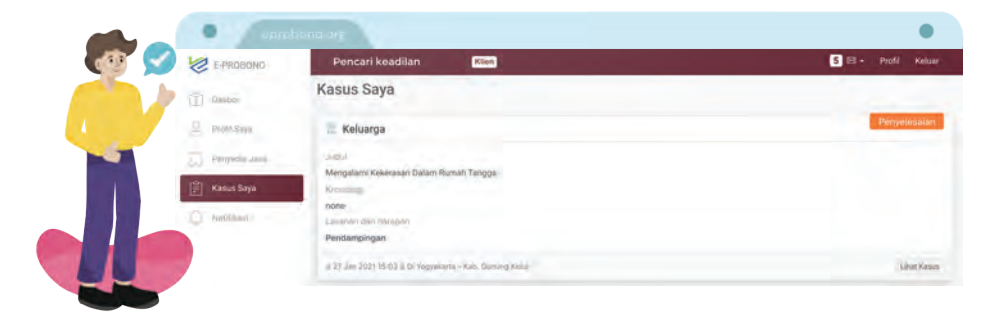

Perlu diingat bahwa agenda ditentukan secara mandiri oleh pemberi layanan yang bersangkutan sehingga Klien/ Penerima Layanan tidak dapat mengubah isi dari agenda. Namun, Klien dapat memilih untuk menerima ataupun menolak agenda yang ditawarkan oleh pemberi layanan tersebut.

Adapun informasi yang tertuang dalam agenda tersebut yaitu:

- Nama Agenda
- Detail Agenda
- Medium
- Jadwal mulai dan jadwal selesai
- Lokasi
- Peta (opsional)

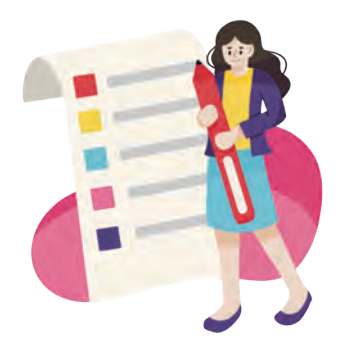

## 7. Apabila agenda telah ditawarkan oleh pemberi layanan, maka Klien/Penerima Layanan dapat mengklik MULAI.

Kemudian pilih **YA** untuk menerima agenda, dan **TIDAK** untuk menolak agenda.

| genda                                                                                             | Unduh Timesheet | Tambał  |
|---------------------------------------------------------------------------------------------------|-----------------|---------|
| Pertemuan awal                                                                                    |                 |         |
| Menceritakan detail kasus                                                                         |                 |         |
| 8 Violyta<br>⊠ 20 Jan 2021 20:43 – 20 Jan 2021 21:00 ⊂ Video Call<br>≌ Kantor/rumah masing-masing |                 |         |
| Total Waktu - 17 Menit                                                                            |                 | Selesai |

#### Klik SELESAI apabila agenda telah selesai dilaksanakan

8. Apabila agenda telah selesai dilaksanakan, maka selain Pemberi Layanan, Klien/Penerima Layanan juga dapat mengunduh timesheet dengan mengklik menu UNDUH TIMESHEET yang terdapat pada kolom AGENDA.
Setelah diklik, maka akan muncul tampilan sebagai berikut:

Adapun informasi yang tertuang dalam timesheet tersebut adalah sebagai berikut:

- No. Kasus
   Penyedia jasa
  - Kasus Kelompok kerja (dalam hal kasus ditangani secara Kelompok Kerja), dan
- Status
- Informasi agenda
- Klien

| Penyedia Jasa : Violyta - Advocate<br>Celompok Kerja : undefined                                                                                                    | Status  | Mulai               | Selesai             | Total Waktu |
|----------------------------------------------------------------------------------------------------|---------|---------------------|---------------------|-------------|
| Pertemuan awal<br>Deskripsi:<br>Menceritakan detail kasus<br>PIC: Violyta<br>Medium: Video Call<br>Lokasi: Kantor/rumah masing-masing<br>Waktu: 20-01-2021 20:43 sampai<br>20-01-2021 21:00 | Selesai | 20-01-2021<br>20:43 | 20-01-2021<br>21:00 | 17 Menit    |

9. Apabila keseluruhan proses penyelesaian kasus telah selesai dilaksanakan, klik SELESAI KASUS, maka status kasus akan otomatis berubah menjadi SELESAI.

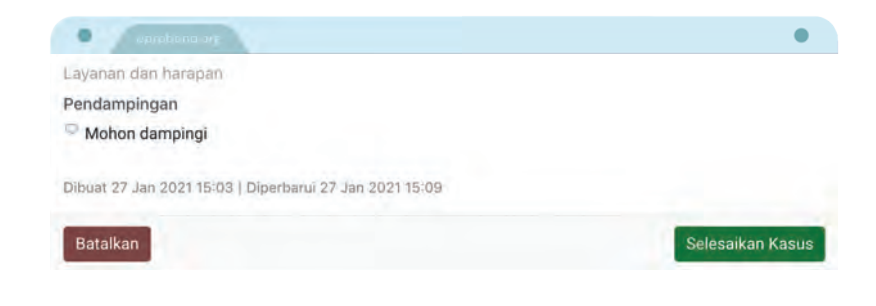

 10. Klien/Penerima Layanan kemudian dapat memberikan ulasan terhadap layanan Pro Bono yang diberikan melalui FITUR RATING yang terletak di bawah kolom AGENDA.

Fitur ini dapat dijadikan sebagai bahan evaluasi bagi para pemberi layanan terhadap layanan Pro Bono yang telah diberikannya, sehingga pemberi layanan dapat menjaga dan bahkan meningkatkan kualitas dari layanan Pro Bono yang akan diberikan ke depannya.

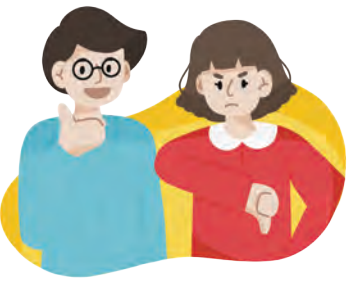

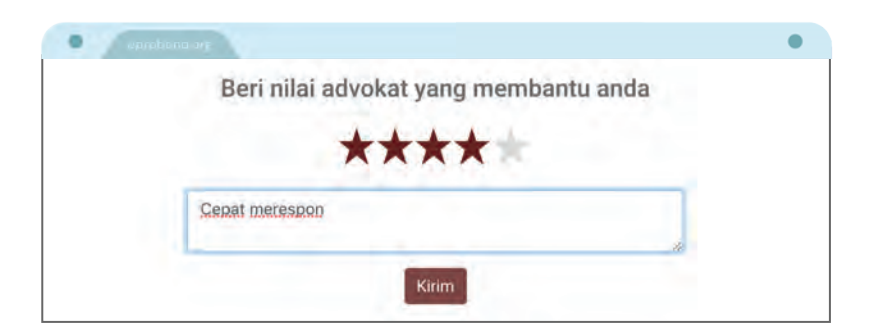

#### Selanjutnya Klik KIRIM untuk mengirim ulasan

11. Untuk keluar, klik KELUAR pada bagian pojok kanan atas website

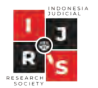

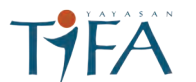

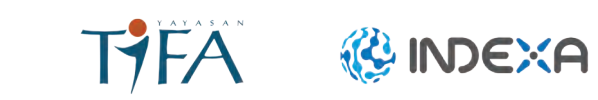

# Hubungi Kami

#### WEBSITE E-PROBONO

eprobono.org

#### Indonesia Judicial Research Society (IJRS)

- ijrs.or.id
- ⊠ office@ijrs.or.id
- ☑ / ♥ @ijrs\_official

IJRS - YAYASAN TIFA - INDEXA

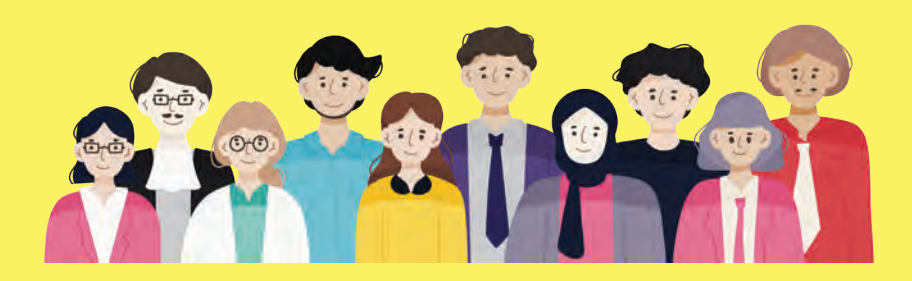